×

## **Consultar um Agendamento Subfluxo 8.1**

×

| SIM                                                                                                    |
|----------------------------------------------------------------------------------------------------|
| ↓                                                                                                    |
| Veja <b>AQUI</b> (link do PDF) os detalhes do agendamento. Mas não se preocupe, acabamos de enviar essas informações também para seu e-mail cadastrado.                                                                    |
| $\downarrow$                                                                                                    |
| Quer cancelar um agendamento? Digite Sim ou Não                                                                                                    |
| $\downarrow$                                                                                                    |
| NÃO. → SIM.                                                                                                    |
| $\downarrow$                                                                                                    |
| Final de Ciclo Registrado.                                                                                                    |
| ↓                                                                                                    |
| Precisa de algo mais? Se sim, deseja continuar:                                                                                                    |
|                                                                                                    |
| <b>Com o mesmo imóvel</b> → <b>Com um imóvel diferente</b> → Sair                                                                                                    |
|                                                                                                    |
| Sair                                                                                                    |
|                                                                                                    |
| Deixe sua avallação, escolhendo abaixo:                                                                                                    |
| ↓<br>Usuávie escelhe de 1 a 5. Até tuês, a hat node nave a veuérie. Oue nons. Me dire a                                                                                                    |
| que aconteceu, para que eu possa melhorar. Denois que o usuário digita:                                                                                                    |
|                                                                                                    |
| <b>Frase para avaliações de 1 a 3:</b> Obrigado pela avaliação. Vou tentar melhorar da próxima                                                                                                    |
| vez! Caso precise de algo mais não precisa começar nossa conversa de novo. É só digitar o                                                                                                    |
| serviço que continuamos daqui.                                                                                                    |
| $\downarrow$                                                                                                    |
| Usuário escolhe de 4 a 5. Depois que o usuário avalia:                                                                                                    |
| $\downarrow$                                                                                                    |
| <b>Frase para avaliações de 4 a 5:</b> Obrigado pela avaliação. Também gostei da nossa conversa.<br>Caso precise de algo mais não precisa começar nossa conversa de novo. É só digitar o serviço<br>que continuamos daqui. |
| $\downarrow$                                                                                                    |
| Frase de despedida do usuário                                                                                                    |
| Clique AQUI para retornar.                                                                                                    |

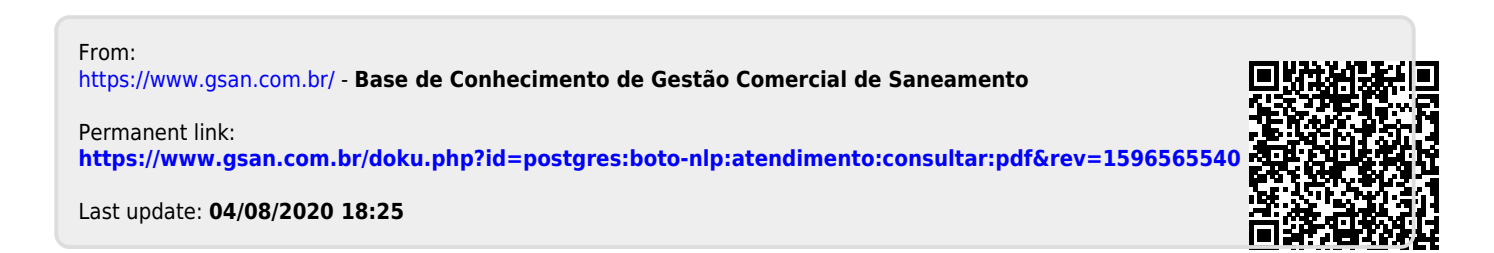